|                  | <b>Akte  </b><br>Import von Einzelbuchungen -<br>ADDISON Kassenbuch |
|------------------|---------------------------------------------------------------------|
| 🜏 Wolters Kluwer |                                                                     |
|                  | Gültig ab<br>Version 3/2014                                         |

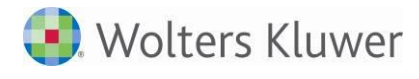

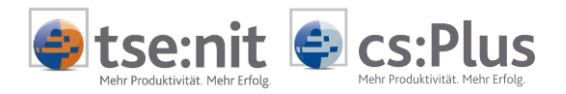

# Inhalt

| Installation und Vorarbeiten          | 3                                                                                                    |
|---------------------------------------|----------------------------------------------------------------------------------------------------|
| Installation                          | 3                                                                                                    |
| Einmalige Vorbereitung für den Import | 3                                                                                                    |
| Durchführung der Datenübernahme       | 4                                                                                                    |
| Import von Einzelbuchungen            | 4                                                                                                    |
| Anlagen                               | 6                                                                                                    |
| Unterstütztes Datenformat             | 6                                                                                                    |
| Weitere Hinweise                      | 7                                                                                                    |
| Buchungsschlüssel                     | 7                                                                                                    |
| Steuerschlüssel und Skontobetrag      | 7                                                                                                    |
|                                       | Installation und Vorarbeiten<br>Installation<br>Einmalige Vorbereitung für den Import<br>Durchführung der Datenübernahme<br>Import von Einzelbuchungen<br>Anlagen<br>Unterstütztes Datenformat<br>Weitere Hinweise<br>Buchungsschlüssel<br>Steuerschlüssel und Skontobetrag |

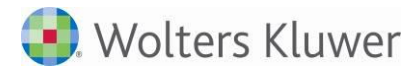

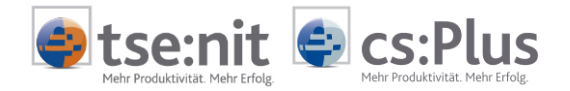

# 1 Installation und Vorarbeiten

### 1.1 Installation

Durch die Installation/das Setup von tse:nit bzw. cs:Plus wurde das Importsystem ADDISON\_KASSENBUCH.OPT bereits in das Verzeichnis ExpScript Ihres Programmverzeichnisses installiert.

### 1.2 Einmalige Vorbereitung für den Import

Öffnen Sie in tse:nit bzw. in cs:Plus das Dokument BUCHUNGSLISTE. Wählen Sie den Menüpunkt DATEI | IMPORTIEREN... aus. Im folgenden Auswahldialog wählen Sie bitte TEXT-DATEI-IMPORT und betätigen dann die Schaltfläche [OK]. Der TXT-Import wird gestartet.

Über den Menüpunkt DATEI | LESEN SCRIPT öffnen Sie die SKriptdatei AddISON\_KASSENBUCH.OPT

Beim Öffnen des Skripts erhalten Sie den Hinweis, dass das Skript geschlossen ist. Bestätigen Sie diese Meldung bitte mit der Befehlsschaltfläche [Ja], um ein neues Importsystem anzulegen.

| Text-Impo | ort                                                                              | x |
|-----------|----------------------------------------------------------------------------------|---|
| ?         | Das Skript ist geschlossen! Wollen Sie dieses Skript als Importsystem speichern? |   |
|           | Ja Nein                                                                          |   |

Abbildung 1: Abfrage

Es öffnet sich der Dialog zum Speichern des Importsystems in tse:nit bzw. cs:Plus. Bestätigen Sie diesen Dialog bitte mit der Schaltfläche [OK]. Das Importsystem wird mit dem angegebenen Systemnamen in der tse:nit- bzw. cs:Plus-Datenbank angelegt.

| Text-Import System     |                                             | Minute States           | ×               |
|------------------------|---------------------------------------------|-------------------------|-----------------|
| System                 |                                             |                         |                 |
| Systemname             | Addison_Kassenbuch                          | <u> </u>                | <u>L</u> öschen |
| Verwendeter Skriptname | Addison_Kassenbuch.opt                      |                         | Löschen         |
| Aktueller Skriptname   | C:\Program Files\Wago-Curadata\10it\Exp     | Script\Addison_Kassenbu | uch.opt         |
| Name Import-Datei      | Buchung_Addison_Kasse_000                   |                         |                 |
| Titel des Imports      | Addison - Kassenbuch                        |                         |                 |
| Datei - Filter         | CSV-Datei (Trennzeichen getrennt *.csv) *.c | sv                      |                 |
| Datei - Pfad           |                                             |                         |                 |
|                        |                                             | <u>0</u> K              | Abbrechen       |

Abbildung 2: Importsystem anlegen

Nach erfolgreichem Anlegen des Importsystems können Sie den TXT-Import wieder verlassen.

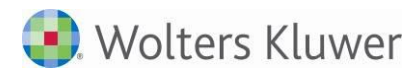

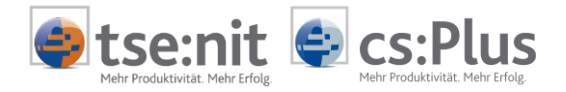

## 2 Durchführung der Datenübernahme

# 2.1 Import von Einzelbuchungen

Wählen Sie in tse:nit bzw. cs:Plus in der Mandantenakte im Dokument BUCHUNGSLISTE den Menüpunkt DATEI | IMPORTIEREN... und dann im folgenden Auswahldialog das Importsystem Addison\_KASSENBUCH aus.

Prüfen Sie bitte vor Bestätigung mit [OK] die Optionen.

| Buchungen importieren         |           |                  |
|-------------------------------|-----------|------------------|
| Import von Addison_Kassenbuch |           |                  |
| ОК                            | Abbrechen | <u>O</u> ptionen |

Abbildung 3: Auswahl des Importsystems

In dem sich danach öffnenden Dialog wählen Sie über die Schaltfläche die zu importierende Quelldatei aus.

Über die Befehlsschaltfläche [IMPORTIEREN] starten Sie den Import.

| 🕘 Buchung                             | gen für Oktober 2011              |                                        | ×                        |
|---------------------------------------|-----------------------------------|----------------------------------------|--------------------------|
| tse:nit Man<br>tse:nit Nr<br>Kurzname | dantenangaben<br>293<br>Rüdi Rabe | Vorname Diidi                          | Importieren<br>Abbrechen |
| Tabelle<br>Kasse                      | Datei-Name<br>Kassenbuch.csv      | Datei-Pfad<br>C:\Program Files\Wago-C\ | 2                        |
|                                       |                                   |                                        |                          |

Abbildung 4: Auswahl der Quelldatei

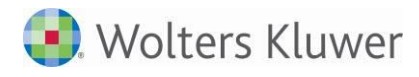

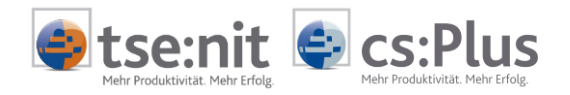

#### Während des Imports machen Sie bitte die folgenden Angaben:

| Eingaben des Anwenders                         |            |           |
|------------------------------------------------|------------|-----------|
| Buchungsmonat:                                 | 10         |           |
| Buchungsjahr:                                  | 2011       |           |
| Periode (Monat im WJ):                         | 10         |           |
| Rechnungsnummer ist OP-Nummer (j oder J = ja): |            |           |
|                                                |            |           |
|                                                |            | I         |
|                                                |            | I         |
| 1                                              |            |           |
|                                                | <u>0</u> K | Abbrechen |

Abbildung 5: Eingaben des Anwenders

- Buchungsmonat:
  - Angabe des zu importierenden Buchungsmonates
  - Vorbesetzung: Monatszahl aus Buchungsmonat des ersten Datensatzes
- Buchungsjahr:
  - Angabe des zu importierenden Buchungsjahres

Vorbesetzung: Jahreszahl aus Buchungsmonat des ersten Datensatzes

- Buchungsperiode:
  - Angabe des Monates im Wirtschaftsjahr

Vorbesetzung: Monatszahl aus Buchungsmonat des ersten Datensatzes Bei vom Kalenderjahr abweichendem Wirtschaftsjahr weicht die Buchungsperiode vom Bu-

- chungsmonat ab (erster Buchungsmonat im WJ = Buchungsperiode 1).
- Rechnungsnummer ist OP-Nummer (j oder J = ja):

Bei Eingabe von "j" oder "J" wird die Rechnungsnummer aus dem Kassenbuch als Beleg 2/OP-Nr. und die Belegnummer als Beleg 1 importiert.

Wird keine oder eine von "j" oder "J" abweichende Eingabe getätigt, wird die Rechnungsnummer als Beleg 1 und die Belegnummer als Beleg 2/OP-Nr. importiert.

Mit [OK] starten Sie den Import. Folgen Sie den weiteren Bildschirmanweisungen.

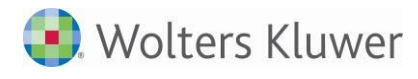

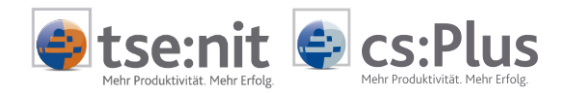

# 3 Anlagen

### 3.1 Unterstütztes Datenformat

Dateiname:\*.csvDateiformat:Windows (ANSI) - Textdatei (Trennzeichen getrennt)Anzahl Felder:18

| Nr. | Feldbezeichnung | Feldtyp | Bemerkung                  |
|-----|-----------------|---------|----------------------------|
| 1   | Buchungsmonat   | String  | kein Import                |
| 2   | Mandantennummer | Integer | kein Import                |
| 3   | Lfd.            | Integer | kein Import                |
| 4   | Einnahmen       | Float   | Buchungsbetrag             |
| 5   | Ausgaben        | Float   | Buchungsbetrag             |
| 6   | Tagessaldo      | Float   | kein Import                |
| 7   | Buchungstext    | String  | Buchungstext               |
| 8   | BS              | Integer | Buchungsschlüssel          |
| 9   | SS              | Integer | Steuerschlüssel            |
| 10  | Gegen- Konto    | Integer | Gegenkonto                 |
| 11  | Rech. Nummer    | String  | Beleg 1                    |
| 12  | Belegnummer     | String  | Beleg 2                    |
| 13  | Beleg- Datum    | Date    | Belegdatum                 |
| 14  | Skonto          | Float   | Skontobetrag               |
| 15  | Kost1           | String  | Kostenstelle Kostenkreis 1 |
| 16  | Kost2           | String  | Kostenstelle Kostenkreis 2 |
| 17  | Beleg- Summe    | Float   | kein Import                |
| 18  | Kassenkonto     | Integer | Konto                      |

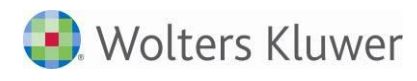

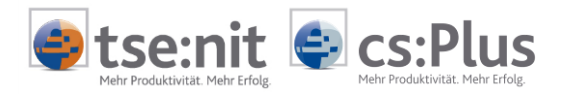

### 3.2 Weitere Hinweise

#### 3.2.1 Buchungsschlüssel

Die im Kassenbuch erfassbaren Buchungsschlüssel werden durch den Import wie folgt ersetzt:

| Buchungsschlüssel<br>Kassenbuch | Buchungsschlüssel<br>tse:nit/cs:Plus | Bedeutung                                            |
|---------------------------------|--------------------------------------|------------------------------------------------------|
| 2                               | 2                                    | Generalumkehr/Storno                                 |
| 4                               | 4                                    | ohne Steuerschlüssel, keine Automatik                |
| 7                               | 0                                    |                                                      |
| 8                               | 8                                    | Generalumkehr, ohne Steuerschlüssel, keine Automatik |
| 90                              | 0                                    |                                                      |
| 92                              | 0                                    |                                                      |
| 93                              | 2                                    | Generalumkehr/Storno                                 |
| 94                              | 4                                    | ohne Steuerschlüssel, keine Automatik                |
| 95                              | 0                                    |                                                      |
| 97                              | 0                                    |                                                      |
| 98                              | 8                                    | Generalumkehr, ohne Steuerschlüssel, keine Automatik |
| 99                              | 2                                    | Generalumkehr/Storno                                 |

#### 3.2.2 Steuerschlüssel und Skontobetrag

Sollen Buchungen mit Skontobetrag ohne Steuerschlüssel importiert werden (z.B. bei der Verwendung von Gegenkonten mit automatischer Berechnung der Umsatzsteuer), kann während des Imports keine Buchung des Skontobetrages erzeugt werden.

In der Importanalyse werden diese Buchungen mit der Bemerkung: "Fehlende Angabe: Steuerschlüssel für Skonto !" als fehlerhaft gekennzeichnet. Erfassen Sie die fehlenden Angaben in der Importanalyse, ist der Import der Buchungen möglich.